#### KURS KAPATMA ONAY İŞLEMLERİ

1. https://e-kurs.meb.gov.tr adresine giriş yapınız. Giriş yaptığınızda aşağıdaki ekran ile karşılaşacaksınız:

| e-Kurs Sistemi                  | KAYSERİ BÜNYAN Karakaya Ortaokulu (717246) | Kurur                      | n Müdür |
|---------------------------------|--------------------------------------------|----------------------------|---------|
| Ana Sayfa                       |                                            | 🔍 Ara 🕈 Ana Sayfa 🛞 Yardım | 🕑 Çıkış |
| Kurs İşlemleri                  |                                            |                            |         |
| Yonetici Modulu                 |                                            |                            |         |
| kurslar@meb.gov.tr              |                                            |                            |         |
| M.E.B © - Tüm Hakları Saklıdır: |                                            |                            |         |

## 2. "Kurs İşlemleri" sekmesinde yer alan "Kurs Öğrenci İşlemleri" ekranına ulaşınız.

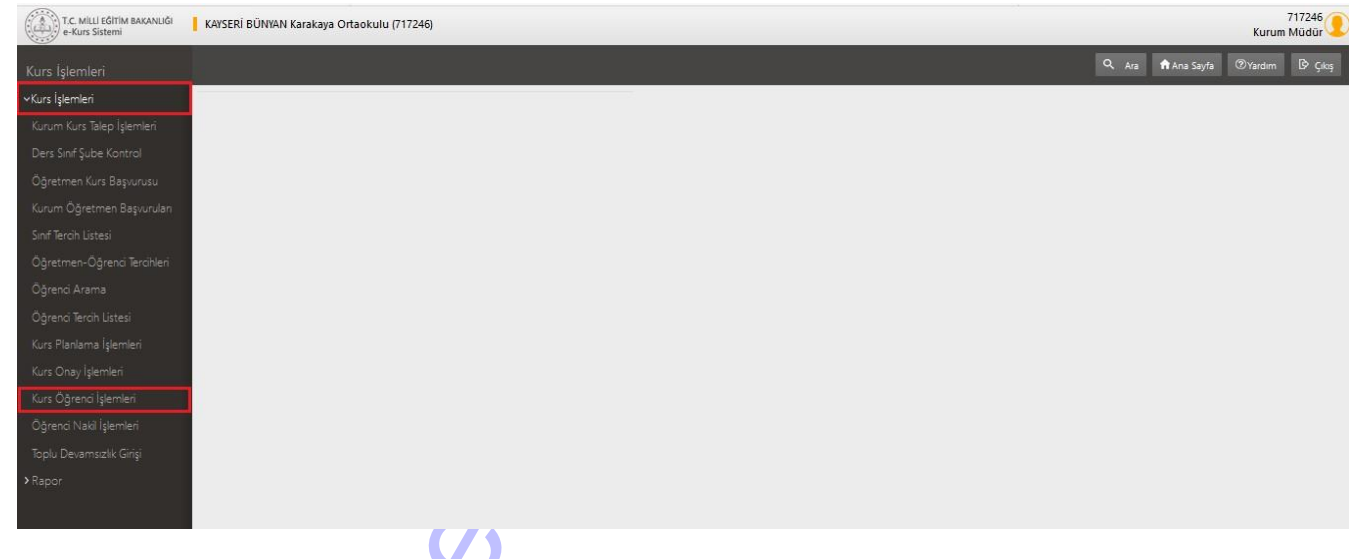

3. "Kurs Öğrenci İşlemleri" ekranından üst menüde yer alan "Kapat" sütununa ulaşınız. Kapatmak istediğiniz kursu bulunuz ve 🖹 simgesine tıklayınız.

| T.C. MILLI EĞITIM BAKANLIĞI<br>e-Kurs Sistemi         | KAYSERİ     | BÜNYAN Ka | arakaya Ortaoku | lu (717246)                            |                                    |          |                 |                 |            |                |              |                          |           |                |       |                            | Kurun   | n Müdür | ) |
|-------------------------------------------------------|-------------|-----------|-----------------|----------------------------------------|------------------------------------|----------|-----------------|-----------------|------------|----------------|--------------|--------------------------|-----------|----------------|-------|----------------------------|---------|---------|---|
| Kurs İşlemleri                                        | 🖶 Vazdır    | ØVenik    | •               |                                        |                                    |          |                 |                 |            |                |              |                          |           |                |       | Q Ara 🏦 Aria Sayfa         | 2)ardım | D Çıkış | l |
| ✓Kurs İşlemleri                                       | Aktif Kursl | ar        | Kapanan Ku      | irslar                                 |                                    |          |                 |                 |            |                |              |                          |           |                | _     |                            |         |         | Ξ |
| Kurum Kurs Talep İşlemleri                            | Kursld      | Kurs No   | Sinif Seviyesi  | Kurs Adı                               | Kurs Tanımı                        | Oğretmen | Sorumlu Idareci | Kayıtlı Öğrenci | O. Listesi | Süre(Haftalık) | Sure(Toplam) | Başlama Tarihi           | Ders Plan | Kurs (şlemleri | Kapat | 🗌 Kurs Onay Raporu Seç     |         | Bilgi   |   |
|                                                       | 251949      | 1         | S.Sinif         | Sosyal Bilgilar                        | Destekleme Vetiştirme<br>Kursu     |          |                 | 12/12           | <u>.</u>   | 2              | 70           | 30.09.2019<br>07.06.2020 | ÷         |                | Đ     | 27.09.2019-Kurs Açma Onayı | •       | E '     | • |
| Öğretmen Kurs Başvurusu<br>Kunım Öğretmen Başvunuları | 253763      | з         | 5.Sinif         | Yabanci Dil                            | Destekleme ve<br>Vetiştirme Kursu  |          |                 | 12/12           | 1          | 2              | 70           | 30.09.2019<br>07.06.2020 |           |                | E     | 27.09.2019-Kurs Açma Onayı | •       | R       |   |
|                                                       | 256095      | 5         | 5.Sinif         | Fen Bilimleri                          | Desteklerne ve<br>Vetiştirme Kursu |          |                 | 12/12           | 12E        | 2              | 70           | 30.09.2019<br>07.06.2020 |           |                | Ð     | 27.09.2019-Kurs Açma Onayı | •       | R       |   |
|                                                       | 258951      | 6         | 6.Sinif         | Türkçe                                 | Destekleme ve<br>Vetiştirme Kursu  |          |                 | 11/11           | 1          | 2              | 70           | 30.09.2019<br>07.06.2020 | iii)      | D,             | E     | 27.09.2019-Kurs Açma Onayı | *       | E       |   |
|                                                       | 259994      | 7         | 6.Sinif         | Yabancı Dil                            | Destekleme ve<br>Vetiştirme Kursu  |          |                 | 11/11           | 20         | 2              | 70           | 30.09.2019<br>07.06.2020 |           | E,             | Ex    | 27.09.2019-Kurs Açma Onayı | •       |         |   |
| Öğrenci Tercih Listesi                                | 261153      | 6 9       | 6.Sinif         | Fan Bilimlari                          | Desteklerne ve<br>Vetiştirme Kursu |          |                 | 11/11           | 1          | 2              | 70           | 30.09.2019<br>07.06.2020 |           | 5              | Ð     | 27.09.2019-Kurs Açma Onayı | •       | R       |   |
|                                                       | 264642      | 10        | 7.Sinif         | Sosyal Bilgiler                        | Destekleme ve<br>Vetiştirme Kursu  |          |                 | 24/24           | 1          | 2              | 70           | 30.09.2019<br>07.06.2020 | i         | P              | E     | 27.09.2019-Kurs Açma Onayı | •       | E       |   |
| Kurs Onay işlemleri                                   | 264913      | 11        | 7.Sinif         | Türkçe                                 | Destekleme ve<br>Vetiştirme Kursu  |          |                 | 24/24           | 20         | 2              | 70           | 30.09.2019<br>07.06.2020 |           | E,             | E     | 27.09.2019-Kurs Açma Onayı | •       | R       |   |
| Kurs Ogrenci işlemleri                                | 266669      | 13        | 7.Sinif         | Yabancı Dil                            | Desteklerne ve<br>Vetiştirme Kursu |          |                 | 24/24           | 12         | 2              | 70           | 30.09.2019<br>07.06.2020 |           |                | Ex    | 28.09.2019-Kurs Açma Onayı | •       |         |   |
| Toplu Devamsızlık Girişi                              | 269942      | 14        | 8.Sinif         | T.C. İnkilâp Tarihi Ve<br>Atatürkçülük | Destekleme ve<br>Vetiptirme Kursu  |          |                 | 16/16           | 12         | 2              | 70           | 30.09.2019<br>07.06.2020 |           | P              | E     | 28.09.2019-Kurs Açma Onayı | •       | R       |   |
|                                                       |             |           |                 |                                        |                                    |          |                 |                 |            |                |              |                          |           |                |       |                            |         |         |   |

# 4. "Kurs Kapat/İptal Et" ekranında yer alan "Kursu Kapat" bölümünü (**M**) işaretleyiniz. Kapatma tarihini giriniz ve "Reddetme/Kapatma/İptal" nedenini giriniz. Ardından kaydet butonuna basınız.

| T.C. MILLI EĞİTİM BAKANLIĞI<br>e-Kurs Sistemi      | KAYSER   | Í BÜNYAN | Karakaya Ortao | okulu (717246)  |                                   |                |                        |                               |               |                       |       |                          |           | 71<br>Kurum N     | 17246<br>Aüdür 🥊 |
|----------------------------------------------------|----------|----------|----------------|-----------------|-----------------------------------|----------------|------------------------|-------------------------------|---------------|-----------------------|-------|--------------------------|-----------|-------------------|------------------|
| Kurs İşlemleri                                     |          |          |                |                 |                                   |                |                        |                               |               |                       |       |                          |           |                   |                  |
| ≺Kurs işlemleri                                    | Aktif Ku | rslar    | Kapana         | in Kurslar      |                                   |                |                        |                               |               |                       |       |                          |           |                   |                  |
| Kurum Kurs Talep İşlemleri                         | Kurs Id  | Kurs No  | Sinif Seviyesi | Kurs Adı        | Kurs Tanımı                       | Öğretmen       | Sorumlu İdareci        | Kayıtlı Öğrenci               | Ö.<br>Listesi | Süre(Haftalık Süre(To | plam) | Başlama<br>Tarihi        | Ders Plan | Kurs<br>İşlemleri | Kapat            |
| Ders Sinif Şube Kontrol                            |          |          |                |                 |                                   |                |                        |                               |               |                       |       |                          |           |                   |                  |
| Öğretmen Kurs Başvurusu                            | 251949   | 1        | 5.Sinif        | Sosyal Bilgiler | Destekleme<br>Yetiştirme Kursu    | Oğuzhan POLAT  | Oğuzhan POLAT          | 12/12                         | 1             | 2                     | 70    | 30.09.2019<br>07.06.2020 |           |                   |                  |
| Kurum Öğretmen Başvuruları<br>Sınıf Tercih Listesi | 253763   | з        | 5.Sinif        | Yabancı Dil     | Destekleme ve<br>Yetiştirme Kursu | Eyyüp NARİN    | Oğuzhan POLAT          | 12/12                         | <b>1</b>      | 2                     | 70    | 30.09.2019<br>07.06.2020 | Ē         |                   | Ex               |
| Öğretmen-Öğrenci Tercihleri<br>Öğrenci Arama       | 256095   | 5        | 5.Sinif        | Fen Bilimleri   | Destekleme ve<br>Yetiştirme Kursu | Dilek KOCAKAYA | 🕒 (251949) 1 5.Sinif S | osyal Bilgiler<br>Kurs Kapat/ | iptal         | Et                    | ×     | 30.09.2019<br>07.06.2020 |           |                   | Ex.              |
| Oğrenci Tercih Listesi<br>Kurs Planlama İşlemleri  | 258951   | 6        | 6.Sinif        | Türkçe          | Destekleme ve<br>Yetiştirme Kursu | Sibel DOĞAN    | Kursu Kap              | at (Kapatma Tarih             | ) 283.2       | D20 🛱                 | _     | 30.09.2019<br>07.06.2020 | Ē         |                   | Ex               |
| Kurs Onay İşlemleri<br>Kurs Öğrenci İslemleri      | 259994   | 7        | 6.Sinif        | Yabancı Dil     | Destekleme ve<br>Yetiştirme Kursu | Eyyüp NARİN    | Lgiuni raanyeue        |                               | inasi         |                       | -8    | 30.09.2019<br>07.06.2020 | Ē         |                   | Ex               |
| Öğrenci Nakil İşlemleri                            | 261153   | 9        | 6.Sinif        | Fen Bilimleri   | Destekleme ve<br>Yetiştirme Kursu | Dilek KOCAKAYA |                        |                               |               |                       |       | 30.09.2019<br>07.06.2020 |           |                   | Ex.              |
| > Rapor                                            | 264642   | 10       | 7.Sinif        | Sosyal Bilgiler | Destekleme ve<br>Yetiştirme Kursu | Oğuzhan POLA   |                        |                               |               |                       |       | 30.09.2019<br>07.06.2020 |           |                   | Ex               |
|                                                    | 264913   | 11       | 7.Sinif        | Türkçe          | Destekleme ve<br>Yetiştirme Kursu | Sibel DOĞAN    |                        |                               |               | Kaydet                |       | 30.09.2019<br>07.06.2020 |           |                   | III.x            |
| kunlar@meb.gov.tr<br>M F R ® , Tim Hablen Sakluru  | 266669   | 13       | 7.Sinif        | Yabancı Dil     | Destekleme ve<br>Yetiştirme Kursu | Eyyüp NARİN    | Oğuzhan POLAT          | 24/24                         | \$E           | 2                     | 70    | 30.09.2019<br>07.06.2020 |           |                   | Ex               |

5. "Kurs Kapat/İptal Et" ekranında yaptığınız "kaydet" işleminden sonra "Kurs Kapatma Onay Başlatıldı" bilgilendirici metni ile karşılaşacaksınız. Ekrandan çıkış yapınız.

| T.C. MILLI EĞİTIM BAKANLIĞI<br>e-Kurs Sistemi         | KAYSER   | i BÜNYAN | N Karakaya Orta | okulu (717246)  |                                   |                |                        |                               |               |                       |       |                          |           | 7<br>Kurum M      | 17246<br>Müdür |
|-------------------------------------------------------|----------|----------|-----------------|-----------------|-----------------------------------|----------------|------------------------|-------------------------------|---------------|-----------------------|-------|--------------------------|-----------|-------------------|----------------|
| Kurs işlemleri                                        |          |          |                 |                 |                                   |                |                        |                               |               |                       |       |                          |           |                   |                |
| ✓Kurs işlemleri                                       | Aktif Ku | rslar    | Kapana          | an Kurslar      |                                   |                |                        |                               |               |                       |       |                          |           |                   |                |
| Kurum Kurs Talep İşlemleri                            | Kurs Id  | Kurs No  | Sinif Seviyesi  | Kurs Adı        | Kurs Tanımı                       | Öğretmen       | Sorumlu İdareci        | Kayıtlı Öğrenci               | O.<br>Listesi | Süre(Haftalık Süre(To | plam) | Başlama<br>Tarihi        | Ders Plan | Kurs<br>İşlemleri | Kapat          |
| Ders Sinif Şube Kontrol                               |          |          |                 |                 |                                   |                |                        |                               |               |                       |       |                          |           |                   |                |
| Öğretmen Kurs Başvurusu                               | 251949   | 2        | 5.Sinif         | Sosyal Bilgiler | Destekleme<br>Yetiştirme Kursu    | Oğuzhan POLAT  | Oğuzhan POLAT          | 12/12                         | 1             | 2                     | 70    | 30.09.2019<br>07.06.2020 |           |                   | Ex Î           |
| Kurum Öğretmen Başvuruları<br>Sıpıf Terrih Listesi    | 253763   |          | 5.Sinif         | Yabancı Dil     | Destekleme ve<br>Vetictime Kurcu  | Eyyüp NARİN    | Oğuzhan POLAT          | 12/12                         | 1             | 2                     | 70    | 30.09.2019               | ÷         |                   | E              |
| Öðretmen-Öðrendi Terribleri                           |          |          |                 |                 | ienşurine kursu                   |                |                        |                               |               |                       |       | 07.00.2020               |           |                   |                |
| Öğrenci Arama                                         | 256095   | 5        | 5.Sinif         | Fen Bilimleri   | Destekleme ve<br>Yetiştirme Kursu | Dilek KOCAKAYA | 🥹 (251949) 1 5.Sinif S | osyal Bilgiler<br>Kurs Kapat/ | İptal         | Et                    | ×     | 30.09.2019<br>07.06.2020 |           |                   | Ex             |
| Öğrenci Tercih Listesi                                | 258951   |          | 5 6.Sinif       | Türkçe          | Destekleme ve                     | Sibel DOĞAN    | 😴 🛛 Kursu Kap          | at (Kapatma Tarih             | ) 28.3.2      | 020 🛱                 |       | 30.09.2019               | (m)       |                   | E              |
| Kurs Planlama İşlemleri                               |          |          |                 |                 | vetiştirme Kursu                  |                | Eğitim Faaliyetle      | erinin Durduru                | lması         |                       |       | 07.06.2020               |           | <i>Cy</i>         |                |
| Kurs Onay İşlemleri<br>Kurs Öğrenci İslemleri         | 259994   | i        | 6.Sinif         | Yabancı Dil     | Destekleme ve<br>Yetiştirme Kursu | Eyyüp NARİN    |                        |                               |               |                       |       | 30.09.2019<br>07.06.2020 |           |                   | E              |
| Öğrenci Nakil İşlemleri                               | 261153   | 5        | 9 6.Sinif       | Fen Bilimleri   | Destekleme ve<br>Yetiştirme Kursu | Dilek KOCAKAW  |                        |                               |               |                       |       | 30.09.2019<br>07.06.2020 |           |                   | Ex             |
| Toplu Devamsızlık Girişi<br>>Rapor                    | 264642   | 10       | 7.Sinif         | Sosyal Bilgiler | Destekleme ve<br>Yetiştirme Kursu | Oğuzhan POLA   |                        |                               |               |                       |       | 30.09.2019<br>07.06.2020 |           |                   | Ex             |
|                                                       | 264913   | 11       | 7.Sinif         | Türkçe          | Destekleme ve<br>Yetiştirme Kursu | Sibel DOĞAN    |                        | atma Onayı Baş                | latıldı       | Kaydet                |       | 30.09.2019<br>07.06.2020 |           |                   | Ex             |
| kuralar@meb.gov.tr<br>M.E.B.© - Tüm Hakları Saklıdır. | 266669   | 13       | 3 7.Sinif       | Yabancı Dil     | Destekleme ve<br>Yetiştirme Kursu | Eyyüp NARİN    | Oğuzhan POLAT          | 24/24                         | <u>1</u>      | 2                     | 70    | 30.09.2019<br>07.06.2020 |           |                   | E              |

## 6. "Kurs İşlemleri" sekmesinde yer alan "Kurs Onay İşlemleri" ekranına ulaşınız.

| T.C. MILLI EĞİTİM BAKANLIĞI<br>e-Kurs Sistemi | KAYSERİ BÜNYAN Karakaya Ortaokulu (717246) | 717246<br>Kurum Müdür |
|-----------------------------------------------|--------------------------------------------|-----------------------|
| Kurs İşlemleri                                | Q, Ara 🕇 Ana Sayta 🤅                       | ) Yardım 🕞 Çıkış      |
| ∽Kurs İşlemleri                               |                                            |                       |
| Kurum Kurs Talep İşlemleri                    |                                            |                       |
| Ders Sinif Şube Kontrol                       |                                            |                       |
| Öğretmen Kurs Başvurusu                       |                                            |                       |
| Kurum Öğretmen Başvuruları                    |                                            |                       |
| Sinif Tercih Listesi                          |                                            |                       |
| Öğretmen-Öğrenci Tercihleri                   |                                            |                       |
| Öğrenci Arama                                 |                                            |                       |
| Öğrenci Tercih Listesi                        |                                            |                       |
| Kurs Planlama İşlemleri                       |                                            |                       |
| Kurs Onay İşlemleri                           |                                            |                       |
| Kurs Öğrenci İşlemleri                        |                                            |                       |
| Öğrenci Nakil İşlemleri                       |                                            |                       |
| Toplu Devamsızlık Girişi                      |                                            |                       |
| > Rapor                                       |                                            |                       |
|                                               |                                            |                       |

7. "Kurs Onay İşlemleri" ekranından üst menüde yer alan "Onayla" sütununa ulaşınız. Onaylama işlemi yapacağınız kursu bulunuz ve ✓ simgesine tıklayınız. Sol üst bölümde yer alan "Kaydet" butonuna tıklayınız.

|                    |          | •••••• | , |  |
|--------------------|----------|--------|---|--|
| I FĞITIM BAKANLIĞI | - MANGER |        |   |  |

| T.C. MILLI EĞITIM BAKANLIĞI<br>e-Kurs Sistemi | KAYSERİ BÜNYAN Karak | kaya Ortaokulu (717246)                   |                                            |                 |               |                                  |                                 |                     | ĸ                 | urum Mü    | üdür     |
|-----------------------------------------------|----------------------|-------------------------------------------|--------------------------------------------|-----------------|---------------|----------------------------------|---------------------------------|---------------------|-------------------|------------|----------|
| Kurs İşlemleri                                | H Kaydet SYenile     |                                           |                                            |                 |               |                                  |                                 | Q. Ara 🏦 Ana Sayfa  | n                 | rdım 🖸     | 🖻 Çıkış  |
|                                               | Kurum Adı            | Kurs Id No Kurs Adı                       | Kurs Tanımı                                | Haftalik S. Top | ilam Tarihi   | Kurs Yetkilisi Kurs Eğitici(ler) | Özel Öğrenci Onay Türü<br>Madde | Onay Süreci 🤇       | Onayla            | ptal/Kapat | t Ders I |
| Kurum Kurs Talep İşlemleri                    | [                    |                                           |                                            |                 |               |                                  |                                 |                     | ন                 |            |          |
|                                               | Karakaya Ortaokulu   | 255841 4 Matematik                        | Destekleme ve<br>Yetiştirme Kursu          | 2               | 70 30.09.2019 | 1<br>1                           | 0 🗷 Kurs Kapatma<br>Onayi       | \$ \$ \$ \$         | a1                | E          |          |
| Öğretmen Kurs Başvurusu                       | Karakaya Ortaokulu   | 256095 5 Fen Bilimleri                    | Destekleme ve<br>Yetiştirme Kursu          | 2               | 70 30.09.2019 | )<br>1 -                         | 12 III Kurs Kapatma<br>Onayi    | 0 (B 🕏 0            | <b>a</b> <i>i</i> | E          | đ        |
| Kurum Öğretmen Başvuruları                    | Karakaya Ortaokulu   | 258951 6 Türkçe                           | Destekleme ve<br>Yetiştirme Kursu          | 2               | 70 30.09.2019 |                                  | 11 🚛 Kurs Kapatma<br>Onayi      | \$ @ <b>\$</b> , \$ | <b>a</b> 1        | Ð          |          |
| Sinif Tercih Listesi                          | Karakaya Ortaokulu   | 259994 7 Yabancı Dil                      | Destekleme ve<br>Yetiştirme Kursu          | 2               | 70 30.09.2019 |                                  | 11 🚛 Kurs Kapatma<br>Onayi      | 0.000               | <b>a</b> 1        | E          |          |
| Öörenri Arama                                 | Karakaya Ortaokulu   | 260514 8 Matematik                        | Destekleme ve<br>Yetiştirme Kursu          | 2               | 70 30.09.2019 |                                  | 0 🚛 Kurs Kapatma<br>Onayi       | 0.000               | a1                | E          |          |
| Öğrenci Tercih Listesi                        | Karakaya Ortaokulu   | 261153 9 Fen Bilimleri                    | Destekleme ve<br>Yetiştirme Kursu          | 2               | 70 30.09.2019 |                                  | 11 III Kurs Kapatma<br>Onayi    | 0.000               | <b>a</b> <i>i</i> | E          |          |
| Kurs Planlama İşlemleri                       | Karakaya Ortaokulu   | 264642 10 Sosyal Bilgile                  | r Destekleme ve<br>Yetiştirme Kursu        | 2               | 70 30.09.2019 | <u>}-</u>                        | 24 🚛 Kurs Kapatma<br>Onayi      | 0000                | <b>a</b> <i>i</i> | Ð          |          |
| Kurs Onay İşlemleri                           | Karakaya Ortaokulu   | 264913 11 Türkçe                          | Destekleme ve<br>Yetiştirme Kursu          | 2               | 70 30.09.2019 |                                  | 24 E Kurs Kapatma<br>Onayi      | 0000                | a1                | E          | đ        |
| Kurs Öğrenci İşlemleri                        | Karakaya Ortaokulu   | 265152 12 Matematik                       | Destekleme ve<br>Yetistirme Kursu          | 2               | 70 30.09.2019 |                                  | 0 🗷 Kurs Kapatma<br>Onavi       | 0.000               | <b>a</b> 1        | E          |          |
| Öğrenci Nakil İşlemleri                       | Karakaya Ortaokulu   | 266669 13 Yabancı Dil                     | Destekleme ve<br>Yetistirme Kursu          | 2               | 70 30.09.2019 |                                  | 24 🜆 Kurs Kapatma<br>Onavi      | 0000                | a1                | Ð          |          |
| ioplu Devamsızlık Girişi                      | Karakaya Ortaokulu   | 269942 14 T.C. İnkilâp Ta<br>Atatürkcülük | arihi Ve Destekleme ve<br>Yetistirme Kursu | 2               | 70 30.09.2019 |                                  | 16 🜆 Kurs Kapatma<br>Onavi      | 0000                | 41                | Ð          |          |
|                                               | Karakaya Ortaokulu   | 270149 15 Türkçe                          | Destekleme ve<br>Yetistirme Kursu          | 2               | 70 30.09.2019 |                                  | 16 🚛 Kurs Kapatma<br>Onavi      | 0000                | a1                | E          |          |
|                                               | Karakaya Ortaokulu   | 270318 16 Matematik                       | Destekleme ve<br>Yetiştirme Kursu          | 2               | 70 30.09.2019 |                                  | 0 🚛 Kurs Kapatma<br>Onayi       | 0000                | a1                | E          | <b>.</b> |

8. "Kaydet" butonuna tıkladığınız zaman "Kaydetmek istediğinize emin misiniz?" uyarısı ile karşılaşacaksınız. "Tamam" veya "İptal" seçeneklerinden birini seçiniz.

| T.C. MILLI EGITIM BAXANLIĞI<br>e-Kurs Sistemi | KAYSERİ BÜNYAN Karal | kaya Ortaoki | ulu (717246)      |                                   |                 |                          |                         |                   |               |        |                       |      |                    | 1          | 713<br>Kurum Mi | 7246 👤      |
|-----------------------------------------------|----------------------|--------------|-------------------|-----------------------------------|-----------------|--------------------------|-------------------------|-------------------|---------------|--------|-----------------------|------|--------------------|------------|-----------------|-------------|
| Kurs İşlemleri                                |                      |              |                   |                                   |                 |                          |                         |                   |               |        |                       |      |                    |            |                 | ≫ Çıkaş     |
| ✓Kurs İştemleri                               | Kurum Adı            | Kurs Id      | No Kurs Adi       | Kurs Tanımı                       | Haftalık: S. To | oplam Tarihi<br>S.       | Kurs Yetkilisi          | Kurs Eğitici(ler) | Özel<br>Madde | Öğrenc | i Onay Tūrū           | c    | Dnay Süreci        | Onayla     | İptal/Kapa      | t Ders Plan |
| Kurum Kurs Talep İşlemleri                    |                      |              |                   |                                   |                 |                          |                         |                   |               |        |                       |      |                    |            |                 |             |
| Ders Sinf Şube Kontrol                        | Karakaya Ortaokulu   | 251949       | 1 Sosyal Bilgiler | Destekleme<br>Yetiştirme Kursu    | 2               | 70 30.09.20              | 019<br>020 Oğuzhan Pola | t Oğuzhan POLAT   |               | 12     | Kurs Kapatma<br>Onayi | 12.1 | (C) 🗘 🔍            | <i>c.1</i> | Ex              |             |
| Öğretmen Kurs Başvurusu                       | Karakaya Ortaokulu   | 255841       | 4 Matematik       | Destekleme ve<br>Yetiştirme Kursu | 2               | 70 30.09.20<br>07.06.20  | 019<br>020 Oğuzhan Pola | t Hilal CAN       |               | 0      | Kurs Kapatma<br>Onayi | 12-1 | (C) 40, 90, 90     | c."        | Ex              |             |
| Kurum Öğretmen Başvuruları                    | Karakaya Ortaokulu   | 260514       | 8 Matematik       | Destekleme ve<br>Yetiştirme Kursu | 2               | 70 30.09.20              | 019<br>020 Oğuzhan Pola | t Hilal CAN       |               | 0      | Kurs Kapatma<br>Onayi | 12.1 | (8) <b>\$,</b> \$, | c.//       | Ex              |             |
| Sint lerch Listesi                            | Karakaya Ortaokulu   | 265152       | 12 Matematik      | Destekleme ve<br>Yetiştirme Kursu | 2               | 70 30.09.20              | 019<br>020 Oğuzhan Pola | t Hilal CAN       |               | 0      | Kurs Kapatma<br>Onayi | 12.1 | (8) <b>Q</b> , Q,  | c.//       | Ex              | i           |
| Öğrenci Arama                                 | Karakaya Ortaokulu   | 270318       | 16 Matematik      | Destekleme ve<br>Yetiştirme Kursu | 🕘 Kayıt Onaj    | у <b>с</b>               |                         | × Ital CAN        |               | 0      | Kurs Kapatma<br>Onayi | 12.1 | () <b>\$</b> , \$  | c.#        | Ex              | <b>.</b>    |
| -<br>Öğrenci Tercih Listesi                   |                      |              |                   | 13                                | (?) Kay<br>mit  | ydetmek İstedi<br>siniz? | jinizden Emin           |                   |               |        |                       |      |                    |            |                 |             |
| Kurs Planlama İşlemleri                       |                      |              |                   |                                   |                 |                          |                         |                   |               |        |                       |      |                    |            |                 |             |
| Kurs Onay İşlemleri                           |                      |              |                   |                                   |                 | [                        | Tamam Íptal             |                   |               |        |                       |      |                    |            |                 |             |
| Kurs Öğrenci İşlemleri                        |                      |              |                   |                                   |                 |                          |                         | _                 |               |        |                       |      |                    |            |                 |             |
| Öğrenci Nakil İşlemleri                       |                      |              |                   |                                   |                 |                          |                         |                   |               |        |                       |      |                    |            |                 |             |
| Toplu Devamsızlık Girişi                      |                      |              |                   |                                   |                 |                          |                         |                   |               |        |                       |      |                    |            |                 |             |
| > Rapor                                       |                      |              |                   |                                   |                 |                          |                         |                   |               |        |                       |      |                    |            |                 |             |
|                                               |                      |              |                   |                                   |                 |                          |                         |                   |               |        |                       |      |                    |            |                 |             |
|                                               |                      |              |                   |                                   |                 |                          |                         |                   |               |        |                       |      |                    |            |                 |             |
|                                               |                      |              |                   |                                   |                 |                          |                         |                   |               |        |                       |      |                    |            |                 |             |
|                                               |                      |              |                   |                                   |                 |                          |                         |                   |               |        |                       |      |                    |            |                 |             |

9. "Kaydetmek istediğinize emin misiniz?" uyarısına "Tamam" şeklinde yanıt verdiyseniz "Kurs Toplu Onay" ekranı ile karşılaşacaksınız. "Onayla" uyarısını () işaretleyiniz ve

"Reddetme/Kapatma/İptal" nedenini giriniz. Ardından kaydet butonuna basınız.

| e-Kurs Sistemi                               | Karseki Bunikin karakaya Urtaokulu (/1/246)                                                         |                         |             | Kurum I | Mūdūr 🎩     |
|----------------------------------------------|----------------------------------------------------------------------------------------------------|-------------------------|-------------|---------|-------------|
| Kurs İşlemleri                               |                                                                                                    |                         |             |         |             |
| ≪Kurs İşlemleri                              | K Kodu Kurum Adi                                                                                    | Onay Tũrũ               | Onay Süreci | Onayla  | İptal/Kapat |
| Kurum Kurs Talep İşlemleri                   | Kurs Id. Kurs Sunf Sunivasi Kurs Adı Özel Öğratman Kayıtlı Haftalık Toplam Onav Türü                |                         |             |         |             |
| Ders Sinf Şube Kontrol                       | 717246 Karakaya Ortaoku No Sinin Seviyesi Kurs Adi Madde Ogretinen Öğrenci S. S. Onay Kurs Karakaya | ) Kurs Kapatma<br>Onayi | 0 (B & 0)   | c."     | EX          |
| Öğretmen Kurs Başvurusu                      | 717246 Karakaya Ortaoka 251949 1 5.Sinif Sosyal Bilgiler 12/12 2 70 Kurs Kapatima Ortaoka Ortaoka   | ) Kurs Kapatma<br>Onayi | 0000        | C_//    | Ex          |
| Kurum Öğretmen Başvuruları                   | 717246 Karakaya Ortaolis                                                                            | Kurs Kapatma            | 0000        | c."     | Ex          |
| Sinif Terch Listesi                          | 717246 Karakaya Ortaoku                                                                             | Kurs Kapatma            | 0.000       | G./     | E           |
| Oğretmen-Oğrenci Tercihleri<br>Öğrenci Arama | 717246 Karakaya Ottaotu                                                                             | Kurs Kapatma<br>Onavi   | Q. (2) Q, Q | c.//    | Ex          |
| Öärenci Terch Listesi                        |                                                                                                    |                         |             |         |             |
| Kurs Planlama İşlemleri                      |                                                                                                    |                         |             |         |             |
| Kurs Onay İşlemleri                          | Toplu Onay İslemi                                                                                   |                         |             |         |             |
| Kurs Öğrenci İşlemleri                       | [ ✔ Onayla                                                                                          |                         |             |         |             |
| Öğrenci Nakil İşlemleri                      | Reddet                                                                                              |                         |             |         |             |
| Toplu Devamsızlık Girişi                     | Eğitim faaliyetlerinin durdurulması (Covid-19)                                                      |                         |             |         |             |
| >Rapor                                       |                                                                                                    |                         |             |         |             |
|                                              |                                                                                                    |                         |             |         |             |
|                                              |                                                                                                    |                         |             |         |             |
|                                              | Koviet                                                                                              |                         |             |         |             |
|                                              |                                                                                                    |                         |             |         |             |

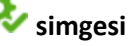

10. Kurs kapatma onayının verilmesinin ardından kapatmak istediğiniz kursun karşısında 🍄 simgesi çıkacaktır. Bu simge "Kurum Müdürü Onay Durumu"nun gerçekleştiğini göstermektedir.

| T.C. MILLI EĞİTİM BAKANLIĞI<br>e-Kurs Sistemi      | KAYSERİ B | ÜNYA | AN Karakaya Ortaok | ulu (717246)                      |                |              |                        |                |                   |               |         |                         |                         | 717246<br>Kurum Müdür |
|----------------------------------------------------|-----------|------|--------------------|-----------------------------------|----------------|--------------|------------------------|----------------|-------------------|---------------|---------|-------------------------|-------------------------|-----------------------|
| Kurs İşlemleri                                     | 🗄 Kaydet  | 1    | <b>3</b> Yenile    |                                   |                |              |                        |                |                   |               |         | ٩.4                     | Ara 🏫 Ana Sayfa         | 🕐 Yardım 🛛 🕞 Çıkış    |
| ≺Kurs İşlemleri                                    | Kurs Id   | No   | Kurs Adı           | Kurs Tanımı                       | Haftalık<br>S. | Toplam<br>S. | Tarihi                 | Kurs Yetkilisi | Kurs Eğitici(ler) | Özel<br>Madde | Öğrenci | Onay Türü               | Onay Süreci             | Onayla İptal/Kapat    |
| Kurum Kurs Talep işlemleri                         |           |      |                    |                                   |                |              |                        |                |                   |               |         |                         |                         |                       |
| Ders Sınıf Şube Kontrol                            | 251949    | 1    | Sosyal Bilgiler    | Destekleme<br>Yetiştirme Kursu    | 2              | 70           | 30.09.201<br>07.06.202 |                |                   |               | 12 🗶    | Kurs Kapatma<br>Onayı   | Q, 😍 🛞 Q,               |                       |
| Öğretmen Kurs Başvurusu                            | 253763    | 3    | Yabancı Dil        | Destekleme ve<br>Yetiştirme Kursu | 2              | 70           | 30.09.201<br>07.06.202 |                |                   |               | 12 🚛    | Kurs Kapatma<br>Onayı   | \$, <b>\$,</b> (2) \$,  |                       |
| Kurum Öğretmen Başvuruları<br>Sınıf Tarcık Listari | 255841    | 4    | Matematik          | Destekleme ve<br>Yetiştirme Kursu | 2              | 70           | 30.09.201<br>07.06.202 |                |                   |               | 0 🗶     | Kurs Kapatma<br>Onayı   | \$, <b>\$,</b> (2) \$,  |                       |
| Öğretmen-Öğrenci Tercihleri                        | 256095    | 5    | Fen Bilimleri      | Destekleme ve<br>Yetiştirme Kursu | 2              | 70           | 30.09.201<br>07.06.202 |                |                   |               | 12 🗶    | Kurs Kapatma<br>Onayı   | \$, <b>\$,</b> (\$) \$, |                       |
| Öğrenci Arama                                      | 258951    | 6    | Türkçe             | Destekleme ve<br>Yetiştirme Kursu | 2              | 70           | 30.09.201<br>07.06.202 |                |                   |               | 11 🗶    | ) Kurs Kapatma<br>Onayı | \$, <b>\$, (</b> ) \$,  |                       |
| Öğrenci Tercih Listesi                             | 259994    | 7    | Yabancı Dil        | Destekleme ve<br>Yetiştirme Kursu | 2              | 70           | 30.09.201<br>07.06.202 |                |                   |               | 11 🗶    | Kurs Kapatma<br>Onayı   | \$, <b>\$, (2</b> ) \$, |                       |
| Kurs Planlama İşlemleri                            | 260514    | 8    | Matematik          | Destekleme ve<br>Yetiştirme Kursu | 2              | 70           | 30.09.201<br>07.06.202 |                |                   |               | 0       | Kurs Kapatma<br>Onayı   | \$, <b>\$,</b> (\$) \$, |                       |
| Kurs Öğrenci İslemleri                             | 261153    | 9    | Fen Bilimleri      | Destekleme ve<br>Yetiştirme Kursu | 2              | 70           | 30.09.201<br>07.06.202 |                |                   |               | 11 🗶    | Kurs Kapatma<br>Onayı   | \$, <b>\$,</b> (8) \$,  |                       |
| Öğrenci Nakil İşlemleri                            | 264642    | 10   | Sosyal Bilgiler    | Destekleme ve<br>Yetiştirme Kursu | 2              | 70           | 30.09.201<br>07.06.202 |                |                   |               | 24 🗶    | ) Kurs Kapatma<br>Onayı | \$ <b>\$</b> 8\$        |                       |
| Toplu Devamsızlık Girişi                           | 264913    | 11   | Türkçe             | Destekleme ve<br>Yetiştirme Kursu | 2              | 70           | 30.09.201<br>07.06.202 |                |                   |               | 24 🗶    | Kurs Kapatma<br>Onayı   | Kurum Müdürü On         | ay Durumu             |
| > Rapor                                            |           |      |                    |                                   |                |              |                        |                |                   |               |         |                         | 仑                       |                       |

## 11. "Kurum Müdürü Onay Durumu"nun gerçekleşmesi halinde onay süreci İlçe Milli Eğitim Şube Müdürü ile devam edecektir. Onay süreci ekranında 🙆 simgesi aktif hale gelecektir.

| T.C. MILLI EĞİTİM BAKANLIĞI<br>e-Kurs Sistemi | KAYSERİ BÜNYAN Karakaya O | rtaokulu (717246)        |                                    |                          |              |                          |                |                   |               |         |                       |                      | Kurum   | Müdür         |
|-----------------------------------------------|---------------------------|--------------------------|------------------------------------|--------------------------|--------------|--------------------------|----------------|-------------------|---------------|---------|-----------------------|----------------------|---------|---------------|
| Kurs İşlemleri                                | ≝ Kaydet ØYenile          |                          |                                    |                          |              |                          |                |                   |               |         | Q Ara                 | 🗙 Ana Sayfa 💿        | Yardım  | 🗈 Çıkaş       |
| ≁Kurs İşlemleri                               | K. Kodu Kurum Adı         | Kurs Id No Kurs Adı      | Kurs Tanımı                        | Haftalik S. <sup>1</sup> | Foplam<br>S. | Tarihi                   | Kurs Yetkilisi | Kurs Eğitici(ler) | Őzel<br>Madde | Öğrenci | Onay Türü             | Onay Süreci          | Onayla  | İptal/Kapat I |
| Kurum Kurs Talep İşlemleri                    |                           |                          |                                    |                          |              |                          |                |                   |               |         |                       |                      |         |               |
| Ders Sinf Şube Kontrol                        | 717246 Karakaya Ortaokulu | 255841 4 Matematik       | Desteklerne ve<br>Yetiştirme Kursu | 2                        | 70           | 30.09.2019<br>07.06.2020 | 9              |                   |               | 0       | Kurs Kapatma<br>Onayi | Q. (2) Q, Q,         | c./     | E,            |
| Öğretmen Kurs Başvurusu                       | 717246 Karakaya Ortaokulu | 260514 8 Matematik       | Destekleme ve<br>Yetiştirme Kursu  | 2                        | 70           | 30.09.2019               | 2              |                   |               | ٥ [     | Kurs Kapatma<br>Onayi | Q. (2) Q, Q,         | G.1     | Ex            |
| Kurum Öğretmen Başvuruları                    | 717246 Karakaya Ortaokulu | 265152 12 Matematik      | Destekleme ve<br>Yetiştirme Kurşu  | 2                        | 70           | 30.09.2019               | 2              |                   |               | ٥ [     | Kurs Kapatma<br>Onayi | 0.000                | c."     | Ð             |
| Sinf Tercih Listesi                           | 717246 Karakaya Ortaokulu | 270318 16 Matematik      | Destekleme ve<br>Yetistirme Kursu  | 2                        | 70           | 30.09.2019               |                |                   |               | 0       | Kurs Kapatma          | 0, (2) 0, 0,         | G.1     | E             |
| Oğretmen-Oğrenci lercihleri<br>Öğrenci Arama  | 717246 Karakaya Ortaokulu | 251949 1 Sosyal Bilgiler | Destekleme<br>Yetiştirme Kursu     | 2                        | 70           | 30.09.2019<br>07.05.2020 | 2              |                   |               | 12      | Kurs Kapatma<br>Onayi | \$ <b>\$</b> @\$     |         |               |
| Öğrenci Tercih Listesi                        |                           |                          |                                    |                          |              |                          |                |                   |               |         | İlçe N                | 1illi Eğitim Şube Mü | dürü On | ay Durumu     |
| Kurs Planlama İşlemleri                       |                           |                          |                                    |                          |              |                          |                |                   |               |         |                       | Λ                    |         |               |
| Kurs Onay İşlemleri                           |                           |                          |                                    |                          |              |                          |                |                   |               |         |                       | - 1f                 |         |               |
| Kurs Öğrenci İşlemleri                        |                           |                          |                                    |                          |              |                          |                |                   |               |         |                       |                      |         |               |
| Öğrenci Nakil İşlemleri                       |                           |                          |                                    |                          |              |                          |                |                   |               |         |                       |                      |         |               |
| Toplu Devamsızlık Girişi                      |                           |                          |                                    |                          |              |                          |                |                   |               |         |                       |                      |         |               |
| >Rapor                                        |                           |                          |                                    |                          |              |                          |                |                   |               |         |                       |                      |         |               |
|                                               |                           |                          |                                    |                          |              |                          |                |                   |               |         |                       |                      |         |               |

12. "Kurs Onay İşlemleri" ekranından üst menüde yer alan "Bilgi" sütununa ulaşınız. Kapatma onayı verdiğiniz kurs ile ilgili onay süreci, onay durumu, ders programı ve detay bilgilere ulaşabilirsiniz.

| T.C. MILLI EĞITIM BAKANLIĞI<br>e-Kurs Sistemi      | KAYSERİ BÜ   | NYAN Karakaya O                       | rtaokulu ( | 717246)                          |                                 |                                      |                   |                                        |                         |                  |        | Kuru        | 717248<br>um Mūdū |
|----------------------------------------------------|--------------|---------------------------------------|------------|----------------------------------|---------------------------------|--------------------------------------|-------------------|----------------------------------------|-------------------------|------------------|--------|-------------|-------------------|
| Kurs İşlemleri                                     |              | $\boldsymbol{\sigma}_{\text{Yenile}}$ |            |                                  |                                 |                                      |                   |                                        |                         |                  |        |             |                   |
| ≺Kurs İşlemleri                                    | Adı          | Kurs Id                               | No Kurs A  | idi Kurs '                       | fanımı Haftalık S.              | Toplam<br>S. Tarihi Kurs Yetkilisi   | Kurs Eğitici(ler) | Özel<br>Madde Öğrenci                  | Onay Türü               | Onay Süreci      | Onayla | İptal/Kapat | Ders Plan         |
| Kurum Kurs Talep İşlemleri                         |              |                                       |            | 🕒 251949-Sosyal Bilgi            | e!                              |                                      |                   | ×                                      |                         |                  |        |             |                   |
| Ders Sinif Şube Kontrol                            | ya Ortaokulu | 255841                                | 4 Ma       | Onay Süreci Ders Pro<br>No Tarih | ogrami Detay Bilgi<br>Onay Türü | Kullanıcı Türü                       | Onay Durumu       | Açıklama                               | ) Kurs Kapatma<br>Onayi | 0 (B 🔅 O         | c."    | III X       |                   |
| Öğretmen Kurs Başvurusu                            | ya Ortaokulu | 260514                                | 8 Ma       | 1 27/09/2019 10:44               | Kurs Açma Onayı                 | Kurum Müdürü                         | Onaylandı         |                                        | Kurs Kapatma            | 0000             | c."    | Ex          | <u></u>           |
| Kurum Öğretmen Başvuruları                         | ya Ortaokulu | 265152                                | 12 Ma      | 2 27/09/2019 02:06               | Kurs Açma Onayı                 | liçe MEM Şube Müdürü<br>Kurum Müdürü | Onaylandi         | Eğitim faaliyetlerinin<br>durdurulması | ) Kurs Kapatma<br>Onayi | 0.000            | c."    | Ex          |                   |
| Sinf Tercih Listesi<br>Ööretmen-Öörenci Tercihleri | ya Ortaokulu | 270318                                | 16 Ma      | 4 28/03/2020 10:20               | Kurs Kapatma Onayı              | İlçe MEM Şube Müdürü                 |                   | (Covid-19)                             | ) Kurs Kapatma<br>Onayi | \$@ <b>\$</b> \$ | c."    | Ex          |                   |
| Öörenci Arama                                      | ya Ortaokulu | 251949                                | 1 Sos      |                                  |                                 |                                      |                   |                                        | ) Kurs Kapatma<br>Onayi | 0, 0, (2) 0,     |        |             |                   |
| Öğrenci Tercih Listesi                             |              |                                       |            |                                  |                                 |                                      |                   |                                        |                         |                  |        |             |                   |
| Kurs Planlama İslemleri                            |              |                                       |            |                                  |                                 |                                      |                   |                                        |                         |                  |        |             |                   |
| Kurs Onav İslemleri                                |              |                                       |            |                                  |                                 |                                      |                   |                                        |                         |                  |        |             |                   |
| Kurs Öğrenci İşlemleri                             |              |                                       |            |                                  |                                 |                                      |                   |                                        |                         |                  |        |             |                   |
| Öğrenci Nakil İşlemleri                            |              |                                       |            |                                  |                                 |                                      |                   |                                        |                         |                  |        |             |                   |
| Topiu Devamsızlık Girişi                           |              |                                       |            |                                  |                                 |                                      |                   |                                        |                         |                  |        |             |                   |
| > Rapor                                            |              |                                       |            |                                  |                                 |                                      |                   |                                        |                         |                  |        |             |                   |
|                                                    |              |                                       |            |                                  |                                 |                                      |                   | Kaydet                                 |                         |                  |        |             |                   |

#### KURS KAPATMA ONAYINI İPTAL ETME

1. "Kurs Onay İşlemleri" ekranından üst menüde yer alan "İptal/Kapat" sütununa ulaşınız. Onaylama işlemi başlattığınız ancak onay sürecini iptal etmek istediğiniz kursu bulunuz ve 🗟 simgesine tıklayınız. Sol üst bölümde yer alan "Kaydet" butonuna tıklayınız.

| T.C. MILLI EĞİTIM BAKANLIĞI<br>e-Kurs Sistemi | KAYSERİ BÜNYAN Karakaya Ortaokulu (717246) |         |                   |                                   |             |              |              |                |                   |               |         |                       | 717246<br>Kurum Mūdūr |         |        |              |  |
|-----------------------------------------------|--------------------------------------------|---------|-------------------|-----------------------------------|-------------|--------------|--------------|----------------|-------------------|---------------|---------|-----------------------|-----------------------|---------|--------|--------------|--|
| Kurs İşlemleri                                | ∐ Kaydet ØYenile                           |         |                   |                                   |             |              |              |                |                   |               |         |                       | Q Ara 🏚 An            | a Sayfa | @Yarda | im D≥Çi      |  |
| ✓Kurs İşlemleri                               | Kurum Adı                                  | Kurs Id | No Kurs Adı       | Kurs Tanımı                       | Haftalık S. | Toplan<br>S. | 1 Tarihi     | Kurs Yetkilisi | Kurs Eğitici(ler) | Özel<br>Madde | Öğrenci | Onay Türü             | Onay Sür              | ici Oi  | nayla  | tal/Kapat De |  |
| Kurum Kurs Talep İşlemleri                    | 1                                          |         |                   |                                   |             |              |              |                |                   |               |         |                       |                       |         |        |              |  |
| Ders Sinf Şube Kontrol                        | Karakaya Ortaokulu                         | 255841  | 4 Matematik       | Destekleme ve<br>Yetiştirme Kursu | 2           | 70           | 0 30.09.2019 | 3              |                   |               | 0       | Kurs Kapatma<br>Onayı | ¢ (2) 🍫               | ې کې    | 1      | 民(           |  |
| Öğretmen Kurs Başvurusu                       | Karakaya Ortaokulu                         | 260514  | 8 Matematik       | Destekleme ve<br>Yetiştirme Kursu | 2           | 70           | 0 30.09.2019 | 2              |                   |               | 0       | Kurs Kapatma<br>Onayi | \$ B \$               | 2 0     | 1      | 民 (          |  |
| Kurum Öğretmen Başvuruları                    | Karakaya Ortaokulu                         | 265152  | 12 Matematik      | Destekleme ve<br>Yetiştirme Kursu | 2           | 70           | 07.06.2020   | 2              |                   |               | 0       | Kurs Kapatma<br>Onayı | ې 🕲 🔅                 | ې د     | 1      | 民 (          |  |
| Sinf Terch Listesi                            | Karakaya Ortaokulu                         | 270318  | 16 Matematik      | Destekleme ve<br>Yetiştirme Kursu | 2           | 70           | 0 30.09.2019 | 2              |                   |               | 0       | Kurs Kapatma<br>Onayi | 0.00                  | 2 0     | 1      |              |  |
| Öğrenci Arama                                 | Karakaya Ortaokulu                         | 251949  | 1 Sosyal Bilgiler | Desteklerne<br>Yetiştirme Kursu   | 2           | 70           | 07.06.2020   | )<br>)         |                   |               | 12      | Kurs Kapatma<br>Onayı | ¢ 🍫 🕲                 | ¢.      |        | t            |  |
| Öğrenci Tercih Listesi                        |                                            |         |                   |                                   |             |              |              |                |                   |               |         |                       |                       |         |        |              |  |
| Kurs Planlama İşlemleri                       |                                            |         |                   |                                   |             |              |              |                |                   |               |         |                       |                       |         |        |              |  |
| Kurs Onay İşlemleri                           |                                            |         |                   |                                   |             |              |              |                |                   |               |         |                       |                       |         |        |              |  |
| Kurs Öğrenci İşlemleri                        |                                            |         |                   |                                   |             |              |              |                |                   |               |         |                       |                       |         |        |              |  |
| Öğrenci Nakil İşlemleri                       |                                            |         |                   |                                   |             |              |              |                |                   |               |         |                       |                       |         |        |              |  |
| Toplu Devamsızlık Girişi                      |                                            |         |                   |                                   |             |              |              |                |                   |               |         |                       |                       |         |        |              |  |
| >Rapor                                        |                                            |         |                   |                                   |             |              |              |                |                   |               |         |                       |                       |         |        |              |  |

 "Kaydet" butonuna tıkladığınız zaman "Kursu Kapatma Onayı" ekranı ile karşılaşacaksınız. "Kurs Kapatma Onayını İptal Et" seçeneğini () işaretleyiniz ve "Reddetme/Kapatma/İptal" nedenini giriniz. Ardından kaydet butonuna basınız.

| T.C. MILLI EĞITIM BAKANLIĞI<br>e-Kurs Sistemi  | KAYSERİ BÜNNAN Karakaya Ortaokulu (717246) |         |      |                 |                                    |              |         |          |                   |            |                   | 717246 💽<br>Kurum Mūdūr |                   |         |                       |                            |        |             |           |         |
|------------------------------------------------|--------------------------------------------|---------|------|-----------------|------------------------------------|--------------|---------|----------|-------------------|------------|-------------------|-------------------------|-------------------|---------|-----------------------|----------------------------|--------|-------------|-----------|---------|
| Kurs İşlemleri                                 | Bitayder Ø Venile                          |         |      |                 |                                    |              |         |          |                   |            |                   |                         |                   |         |                       | Çılaş                      |        |             |           |         |
| k Kurs İşlemleri<br>Kurum Kurs Talep İslemleri | Adr                                        | Kurs Id | No K | (urs Adı        | Kurs Tanımı                        | Haftalık     | s. Topi | lam Tari | ihi Kurs'         | Yetkilisi  | Kurs Eğitici(ler) | M                       | Özel ő<br>ladde ő | )ĝrenci | Onay Türü             | Onay Süreci                | Onayla | İptal/Kapat | Ders Plan | u Bilgi |
| Ders Sinf Şube Kontrol                         | ya Ortaokulu                               | 255841  | 4 1  | Vatematik       | Desteklerne ve<br>Yetistirme Kursu | ,            | 2       | 70 30.09 | 2019 Oğuz         | zhan Polat | Hilal CAN         |                         |                   | 0 2     | Kurs Kapatma<br>Onayi | (2 <b>\$</b> , <b>\$</b> ) | c./    |             |           |         |
| Öğretmen Kurs Başvurusu                        | ya Ortaokulu                               | 260514  | 8 1  | Vatematik       | Desteklerne ve<br>Vetistisme Kurra |              | 2       | 70 30.09 | 2019<br>2020 Oğuz | zhan Polat | Hilal CAN         |                         |                   | 0 2     | Kurs Kapatma<br>Onayi | (8 <b>\$</b> , \$)         | c./    | E           |           |         |
| Kurum Öğretmen Başvuruları                     | ya Ortaokulu                               | 265152  | 12 1 | Vatematik       | 270318-Mate                        | ematik<br>Ku | rs Ka   | patma    | Onavi             |            | ×                 |                         |                   | 0 🗐     | Kurs Kapatma<br>Onayi | (B                         | c."    | E           |           | R       |
| Sinif Tercih Listesi                           | ya Ortaokulu                               | 270318  | 16 1 | Vatematik       | 🗹 Kurs I                           | Kapatn       | na Ona  | ayını İp | tal Et            |            |                   |                         |                   | 0 🔳     | Kurs Kapatma<br>Onayi | (B. Q. C.                  | c."    | E           |           |         |
| Öğrenci Arama                                  | ya Ortaokulu                               | 251949  | 1 5  | iosyal Bilgiler | (Redetme ,                         | / İptal /    | Kapatr  | ma) Ned  | leni Yazıı        | nız        |                   |                         |                   | 12 🗐    | Kurs Kapatma<br>Onayi |                            |        |             |           | R       |
| Oğrenci Tercih Listesi                         |                                            |         |      |                 |                                    |              |         |          |                   |            |                   |                         |                   |         |                       |                            |        |             |           |         |
| Kurs Planlama İşlemleri                        |                                            |         |      |                 |                                    |              |         |          |                   |            |                   |                         |                   |         |                       |                            |        |             |           |         |
| Kurs Onay İşlemleri                            |                                            |         |      |                 |                                    |              |         |          |                   |            |                   |                         |                   |         |                       |                            |        |             |           |         |
| Kurs Öğrenci İşlemleri                         |                                            |         |      |                 |                                    |              |         |          |                   |            |                   |                         |                   |         |                       |                            |        |             |           |         |
| Öğrenci Nakil İşlemleri                        |                                            |         |      |                 |                                    |              |         |          |                   | Kawd       |                   |                         |                   |         |                       |                            |        |             |           |         |
| Toplu Devamsızlık Girişi                       |                                            |         |      |                 |                                    |              |         |          |                   | - Koju     |                   |                         |                   |         |                       |                            |        |             |           |         |
| Rapor                                          |                                            |         |      |                 |                                    |              |         |          |                   |            |                   |                         |                   |         |                       |                            |        |             |           |         |
|                                                |                                            |         |      |                 |                                    |              |         |          |                   |            |                   |                         |                   |         |                       |                            |        |             |           |         |
|                                                |                                            |         |      |                 |                                    |              |         |          |                   |            |                   |                         |                   |         |                       |                            |        |             |           |         |
|                                                |                                            |         |      |                 |                                    |              |         |          |                   |            |                   |                         |                   |         |                       |                            |        |             |           |         |